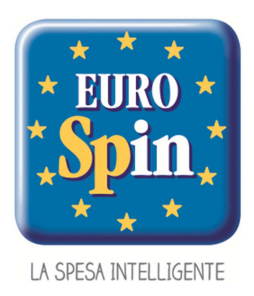

# LAVORA CON NOI: Linee Guida per Candidarsi sul nostro portale

- 1) Verifica che il tuo computer sia connesso ad Internet
- 2) Apri il browser (Chrome, Firefox, Safari)
- 3) Accedi alla Sezione Lavora con Noi di Eurospin (https://www.eurospin.it/lavora-con-noi/
- 4) Scopri le posizioni attualmente aperte in sede o nei punti Vendita o invia la tua Autocandidatura (<u>https://ehr.eurospin.it/hcmcv/RecruitmentWeb2/CznWfResearch.asp?FUNID=5006038&LANGID=1040</u>)
- 5) Seleziona nella Colonna "Dettaglio Offerta" 🦉 la posizione interessata e premi il tasto "Candidati", dopo aver attentamente letto i requisiti della figura ricercata

| ASSISTENTE BUYER - SAN MARTINO BUON ALBERGO (VR)                                                                                                    | ×  |
|----------------------------------------------------------------------------------------------------|----|
| Eurospin Italia S.p.A, ricerca per la propria sede di San Martino Buon Albergo (VR) giovani e brillanti neolaureati/e ad indirizzo economico per<br>posizione di ASSISTENTE BUYER.                                                        | la |
| La risorsa verrà inserita in un percorso di formazione e di crescita all'interno dell'area commerciale, finalizzato all'acquisizione di conoscenze e<br>competenze specifiche nella funzione acquisti.                                    | (  |
| Il/la candidato/a deve necessariamente possedere una Laurea in discipine economiche ed aver conseguito brillantemente un percorso di studi<br>quinquennale. Si valutano eventualmente profili di laureandi all'ultimo anno di magistrale. |    |
| Esperienze di studio e lavoro all'estero saranno considerate titolo preferenziale per la selezione.                                                                                                    |    |
| L'inserimento tramite stage di 6 mesi è finalizzato all'assunzione.                                                                                                    |    |
| Candidati                                                                                                    |    |

6) Apparirà una schermata di Login. Qualora fossi già in possesso di un Account registrato, sarà sufficiente inserire l'email di registrazione e la password per entrare nel tuo profilo Utente. Altrimenti potrai "Creare" un nuovo utente

|                    | Non possiedi un account? | Creane uno ora!                      |
|--------------------|--------------------------|--------------------------------------|
|                    |                          | Accedi<br>Ho dimenticato la password |
|                    | Password                 | Inserisci la Password                |
|                    | Email                    | Inserisci la tua Email               |
| euro<br><b>pin</b> |                          |                                      |

🕨 EUROSPIN, ECCO PERCHÉ È LA SPESA INTELLIGENTE 🦂

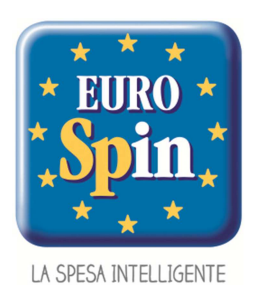

 7) Ti verrà richiesto di inserire i tuoi dati in una breve Registrazione.
Tutti i campi inseriti sono obbligatori. Dovrai inoltre fornire l'Accettazione al Trattamento dei Dati e compilare la schermata relativa al Codice di Conferma.
Nel momento in cui tutti i campi saranno completi, si potrà procedere con il pulsante "Registrati".

# Registrati in 1 minuto!

| Nome                         | Inserisci il tuo Nome                                                                                                   |
|------------------------------|----------------------------------------------------------------------------------------------------|
| Cognome                      | Inserisci il tuo Cognome                                                                                                |
| Data di nascita              | Inserisci la tua Data di Nascita (dd/mm/yyyy)                                                                           |
|                              | Maschio © Fermina                                                                                                    |
| Email                        | Inserisci la tua email. Sarà anche il tuo Username.                                                                     |
| Conferma email               | Reinserisci la tua email per verifica.                                                                                  |
| Password                     | Inserisci una password per il nuovo account                                                                             |
| Codice di conferma           | Inserire II testo presente in questa immag                                                                              |
| Cliccando "Registrati" confe | rmi di aver letto l'Informativa Privacy e acconsenti al Trattamento dei dati , inclusa la nostra<br>Politica dei Cookie |
|                              | Acconsento Non acconsento                                                                                               |
|                              | Registrati                                                                                                    |

8) Verrai indirizzato alla tua pagina personale.

Dovrai completare sia la Sezione relativa all'Anagrafica (1/2) come anche la Sezione relativa alla Presentazione (2/2).

Tutti i campi segnati da un triangolino rosso sono obbligatori da compilare.

| Spin                                                     |                 | Hom          | ne | Profilo Personale  | Invia curriculum | Uscita |
|----------------------------------------------------------|-----------------|--------------|----|--------------------|------------------|--------|
| Anagrafica 1/2 Presenta                                  | zione 2/2       |              |    |                    |                  |        |
| I campi contraddistinti da <sup>1</sup> sono obbligatori |                 |              |    |                    |                  |        |
| Nome                                                     |                 | Cognome      | •  |                    |                  |        |
| Data di nascita                                          |                 | Sesso        |    | Naschio            |                  | ٣      |
| Codice Fiscale                                           |                 | Stato civile |    |                    |                  | •      |
| Numero Figli                                             |                 | E-Mail       |    |                    |                  |        |
| Telefono                                                 |                 |              |    |                    |                  |        |
| Residenza                                                |                 |              |    |                    |                  |        |
| Comune                                                   | Inserisci Città | Provincia    | •  | nserisci Provincia |                  | •      |
| Indirizzo                                                |                 | CAP          |    |                    |                  |        |
| Domicilio                                                |                 |              |    |                    |                  | Posot  |
|                                                          |                 |              |    |                    |                  | Neber  |
| Uguale a residenza                                       |                 |              |    |                    |                  |        |
| Comune                                                   |                 | Provincia    |    |                    |                  | ٣      |
| Indirizzo                                                |                 | CAP          |    |                    |                  |        |

🔶 EUROSPIN, ECCO PERCHÉ È LA SPESA INTELLIGENTE 🤜

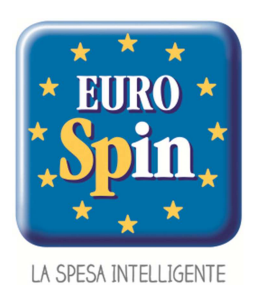

- 9. Nella Sezione relativa alla Presentazione ti verrà richiesto di allegare obbligatoriamente:
- La tua foto in formato jpg (Dimensione massima consentita 2MB)
- Il tuo Curriculum Vitae in formato PDF (Dimensione massima consentita 2MB)

Non sarà possibile caricare foto o Curriculum Vitae con un formato diverso

| La tua foto in formato jpg<br>imensione massima consentita 2 MB) | II tuo CV in formato pdf<br>(dimensione massima consentita 2 MB) |
|------------------------------------------------------------------|------------------------------------------------------------------|
| $c_{\uparrow}$                                                   | $\sim$                                                           |
| eve Presentazione                                                | Gestisci altri allegati                                          |
|                                                                  |                                                                  |

9. Assicurati di aver completato al meglio la tua candidatura e premi il Pulsante "Invia Curriculum" in alto a Destra

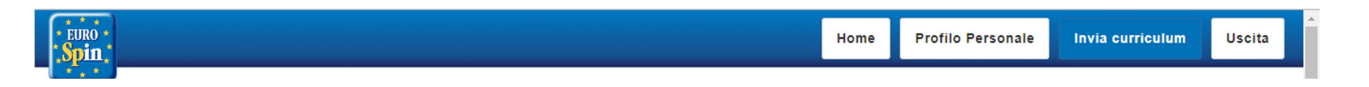

10. Nel momento in cui avrai inviato la tua candidatura, riceverai al tuo indirizzo mail un messaggio di riepilogo candidatura.

| Informazioni                                                                                    | ×                         |
|-------------------------------------------------------------------------------------------------|---------------------------|
| La tua candidatura è stata correttamente acquisita. A breve riceverai una<br>indirizzo di posta | e-mail di conferma al tuo |
|                                                                                                 |                           |

# 🕨 EUROSPIN, ECCO PERCHÉ È LA SPESA INTELLIGENTE 🛛 🗲

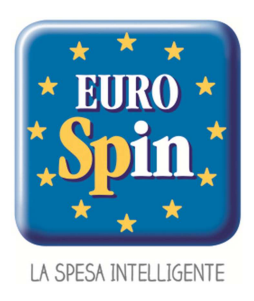

# FAQ: Domande poste frequentemente

## 1) Perché mi devo registrare?

La registrazione è necessaria per poter creare un profilo Utente ed inviare la propria candidatura.

La registrazione ti consentirà l'accesso ad una Sezione riservata alla tua candidatura. In tale area potrai inserire e mantenere aggiornato il tuo curriculum vitae, rendendolo così disponibile alla consultazione dell'Ufficio Risorse Umane

#### 2) Ho dimenticato la mia password, cosa posso fare?

Se non ricordi la tua password puoi richiederla cliccando "Ho dimenticato la Password"

https://ehr.eurospin.it/hcmcv/CFLogon/CFLogon.asp?WFID=&JobBoardCode=

Riceverai una mail all'indirizzo di posta da te indicato con le indicazioni da seguire per il Reset della password

## 3) Come mai non ricevo la mail di avvenuta ricezione candidatura?

Verifica che tale mail non sia stata catalogata come Spam dal tuo gestore di posta elettronica.

#### 4) Non riesco ad allegare dei documenti cosa posso fare?

Assicurati di aver allegato i documenti nel formato e nella dimensione richiesta.

La tua foto in formato jpg (Dimensione massima consentita 2MB)

- Il tuo CV in formato PDF (Dimensione massima consentita 2MB)

## 5) In che modo posso informarmi sulle posizioni aperte?

Le posizioni di lavoro sono consultabili nella sezione "Lavora con Noi" (https://www.eurospin.it/lavora-con-noi/)

#### 6) Posso presentare la mia candidatura anche se non ci sono posizioni disponibili?

Sì, invia la tua "Autocandidatura" in qualsiasi momento e specifica nella sezione "Anagrafica" l'Area di tuo interesse e il Ruolo che vorresti ricoprire. Il tuo curriculum sarà disponibile nella nostra banca dati aziendale

# 🗲 EUROSPIN, ECCO PERCHÉ È LA SPESA INTELLIGENTE 🛛 🗲

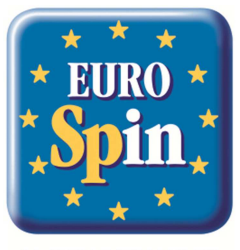

LA SPESA INTELLIGENTE

## 7) Quanto tempo rimane la mia Candidatura nella banca dati?

- 3 Mesi per una candidatura in Punto Vendita
- 12 Mesi per una candidatura in Sede
- 12 Mesi per un Autocandidatura

#### 8) Non riesco ad effettuare il Login nel portale:

- Controlla di aver digitato correttamente password ed email
- Chiudi le finestre di dialogo e riprova ad effettuare il login dopo qualche minuto
- Assicurati che non siano trascorsi più di 3 Mesi o 12 Mesi dal tuo ultimo Login (Risposta 7).
- Se non hai mai Inviato la tua Candidatura, effettua la Registrazione e completa la tua candidatura (segui le linee guide precedentemente descritte)

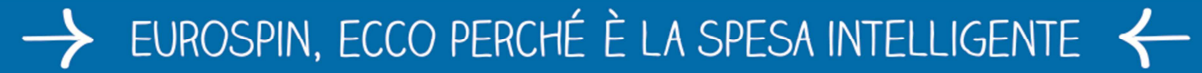